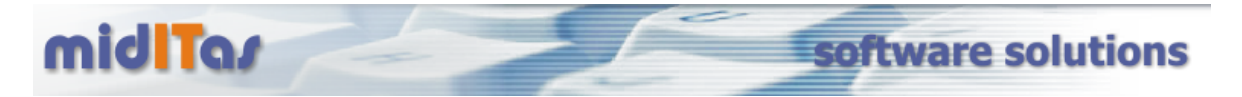

## Schritt für Schritt Anleitung zur Installation des HF SQL Servers

Laden Sie sich bitte das Installationspaket "server.zip" von der Website <u>www.miditas.de</u> herunter und speichern Sie es in einem temporären Verzeichnis (z.B. c:\temp)

Entpacken Sie das Paket und führen Sie die Datei "WX110PACKHFCS.exe" aus.

Für Neuinstallation oder Update einer vorhandenen Serverinstalltion wählen Sie (1) und betätigen dann (2).

| Installing Hyper F                      | 'ile Client/Server server Version:90A110054 💌                                                                                                    |
|-----------------------------------------|----------------------------------------------------------------------------------------------------|
| XI                                      | HYPER FILE Client/Server                                                                                                    |
|                                         | WinDev 11 installed                                                                                                    |
|                                         | WinDev 11 is already installed on this computer.                                                                                                    |
| 100000000000000000000000000000000000000 | This setup program enables you to:                                                                                                    |
|                                         | Install or update a Hyper File Client/Server server.                                                                                                 |
|                                         | Update the setup pack of the Hyper File Client/Server server in the WinDev directory so this version can be distribued along with your applications. |
|                                         |                                                                                                    |
|                                         | 2                                                                                                    |
| PCSOFT                                  |                                                                                                    |

Scrollen Sie zum Ende der Lizenzvereinbarungen mit (1) und betätigen Sie (2).

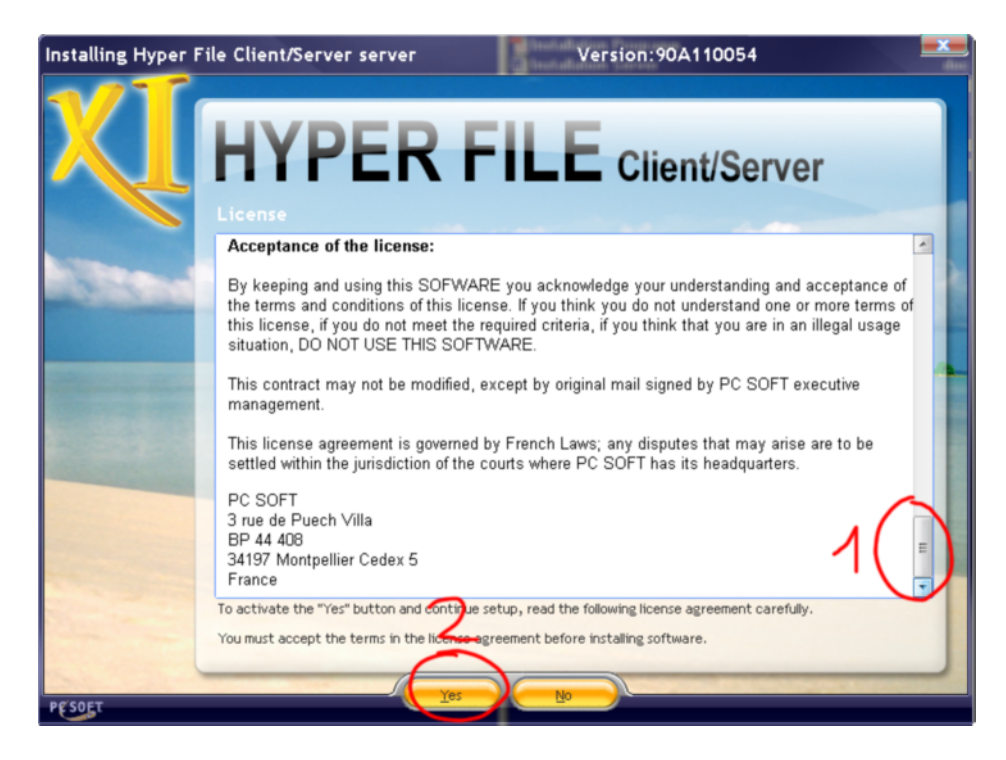

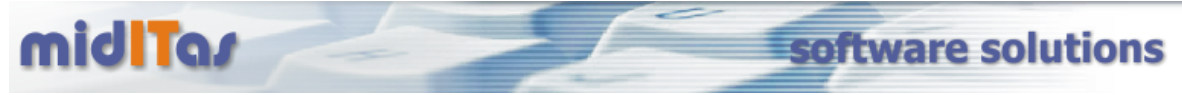

Wählen Sie bitte aus. ob sie den HF SQL Server

- für Windows auf diesem Computer (1)
- für Windows auf einem entfernten Computer (2)
- für Linux auf einem anderen Computer installieren möchten (3)

| Installing Hyper | File Client/Server server Version:90A110054                                                            |
|------------------|----------------------------------------------------------------------------------------------------|
| X                | HYPER FILE Client/Server<br>Selecting the platform<br>Install / Update / Uninstall a Hyper File server |
|                  | For Windows on this computer                                                                           |
|                  | For remote Windows on another computer 2                                                               |
|                  | For Linux on another computer 3                                                                        |
|                  |                                                                                                    |
| PESOET           |                                                                                                    |

Wählen Sie (1) und betätigen Sie dann (2)

| Installing Hyper F    | ile Client/Server serve                             | er 📗                       | Vers             | sion:90A1100  | )54        | x |
|-----------------------|-----------------------------------------------------|----------------------------|------------------|---------------|------------|---|
| XI                    | HYPE                                                | R FI                       | LE               | Client/S      | Server     |   |
|                       |                                                     |                            |                  |               |            |   |
| Citra a               | Update existing server     Install a new server     | 1                          |                  |               |            |   |
|                       | O Uninstall servers or Ma                           | intaManager sei<br>te      | rvice            |               | Addition   | f |
| and the second second | • • Server                                          | •Engine • Port             | • Version        | •             | Directory  |   |
|                       | ap-dre-2007                                         | 32 bits 4900               | 90A110054        | C:\HF Server\ |            |   |
|                       | Caution: the server will I                          | be stopped dur             | ing the upda     | te.           | Advanced 🔻 | 1 |
|                       | Update Hyper File Control C<br>Setup Directory: C:V | enter<br>IF Server Hyper F | ile Control Cent | er\           |            |   |
| PESOET                |                                                     | -00                        | N <sup>2</sup>   |               |            |   |

Wählen Sie bitte ggf. einen alternativen Installationsort für den Server, wählen Sie ggf. einen alternativen Port aus, über den Sie den Port ansprechen können (2) und betätigen Sie dann (3)

| stalling Hyper | File Client/Server se                          | erver Version:90A110054                                                                                   |               |
|----------------|------------------------------------------------|----------------------------------------------------------------------------------------------------|---------------|
| X              | HYPE                                           | RFILE Client/Ser                                                                                          | ver           |
|                | Configuring the n                              |                                                                                                    |               |
| and the second | The Hyper File server<br>Windows NT 4.0, Wind  | is compatible with the following operating systems :<br>dows 2000, Windows XP ,Windows 2003 or Windows Vi | sta.          |
|                | The different compone<br>automatically.        | ents of the Hyper File server will be installed as service                                                | e and started |
|                | Select the directory wh                        | here the elements of the server will be installed                                                         |               |
|                | Setup Directory:                               | C:VHF Server                                                                                              | -)1           |
|                | Select the directory w                         | here the elements of the Hyper File server will be insta                                                  | lled          |
|                | Server name                                    | lap-dre-2007 Port 4900 2                                                                                  |               |
|                |                                                | Advanced 💌                                                                                                |               |
|                | <ul> <li>Install Hyper File Control</li> </ul> | ol Center                                                                                                 |               |
|                | Setup Directory:                               | C:\HF Server\Hyper File Control Center\                                                                   |               |

Die Installation beginnt und Sie sehen am Ende:

| Installing Hyper I    | File Client/Server server         | Version:90A110054 | × |
|-----------------------|-----------------------------------|-------------------|---|
| X                     | HYPER F                           | LE Client/Server  |   |
|                       |                                   |                   |   |
|                       | Stopping MantaManager Service     |                   |   |
| 1000                  | Stopping the server:              |                   |   |
|                       | Updating the server:lap-dre-2007  | addittas          | f |
| and the second second | ✓ Updating MantaManager           |                   |   |
|                       | Updating Hyper File Control Cente | и                 |   |
|                       | V Starting MantaManager           |                   |   |
|                       | Starting server:lap-dre-2007      |                   |   |
|                       | Setup successfully completed.     | 1                 |   |
|                       |                                   |                   |   |
|                       | -                                 | ~ 2               |   |
|                       |                                   |                   | - |
| PESOET                |                                   |                   |   |

(1) Zeigt den Erfolg der Installation, mit (2) beenden Sie das Installationsprogramm.

Wählen Sie nun (1) um das HF Control Center zu starten.

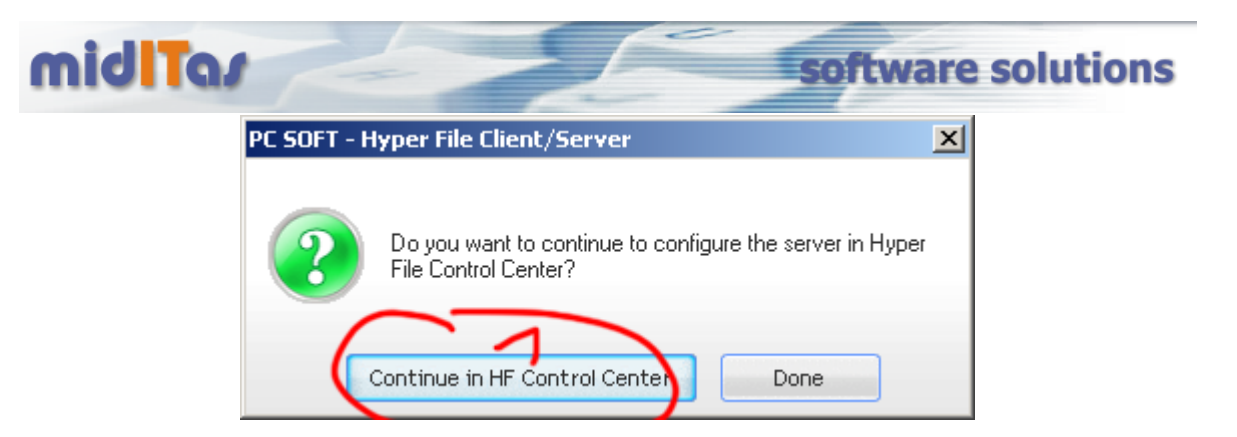

Das Control Center öffnet sich. Wählen Sie nun links mit (1) Ihren Server aus, geben Ihren Loginnamen (="admin", Passwort beim ersten Start leer) ein und verbinden sich über (4) mit dem Server.

| Hyper File Control Center                      |                                                                                               |
|------------------------------------------------|-----------------------------------------------------------------------------------------------|
| Hyper File Classic<br>Hyper File Client/Server | Hyper File Classic                                                                            |
|                                                | gin admin 2<br>ssword  stor the password Connection Cancel Find all the servers Find a server |

Ändern Sie zunächst das Admin Passwort. Wählen Sie dazu unter Users den Admin aus (1), betätigen Sie dann (2), ändern dann das Passwort mittels (3) und speichern es mit (4).

| Z Description                         | anagement 💹Groups 🚠 Users 🔬 M | lanaging rights 😽 Transactions 🥥 Logs 🔛statistics |                   |
|---------------------------------------|-------------------------------|---------------------------------------------------|-------------------|
| User Management                       | User Properties               |                                                   |                   |
| ( Admin                               | New                           |                                                   |                   |
| $\sim$ 1 2                            | Edit Name:                    | Admin                                             | User Photo        |
| · · · · · · · · · · · · · · · · · · · | Delete<br>Password:           |                                                   |                   |
|                                       | Confirm Password:             |                                                   |                   |
|                                       | Eull Name:                    |                                                   |                   |
|                                       | Email:                        | Phone:                                            |                   |
|                                       | 学科 Count Enabled              | Enable the password expiration                    |                   |
|                                       | E caulture                    | The password will expire in (days)                |                   |
|                                       | Pescription                   |                                                   |                   |
|                                       |                               |                                                   |                   |
|                                       |                               |                                                   | Modify - Delete - |
|                                       | Groups                        | User Groups                                       |                   |
|                                       | user                          |                                                   |                   |
|                                       |                               | -                                                 |                   |
|                                       |                               |                                                   |                   |
|                                       |                               |                                                   |                   |
|                                       |                               |                                                   | 1                 |
|                                       |                               |                                                   | 4                 |
|                                       |                               |                                                   |                   |
|                                       |                               |                                                   |                   |
|                                       |                               |                                                   |                   |

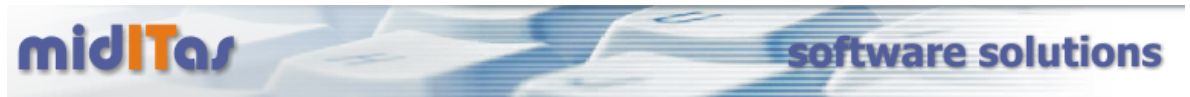

Stellen Sie nun bitte einen optimalen Cache-Wert für Ihren Computer ein. Dazu wählen Sie bitte unter "Configuration" (1) bitte den Eintrag "Caches" aus und setzen den Schieberegler auf den äussersten grünen Wert (2). Bestätigen Sie dann bitte mit (3). Damit ist die Installation des HF SQL Servers beendet.

.

| O General                             | Constant Constant | O Logs               |
|---------------------------------------|----------------------------------------------------------------------------------------------------|----------------------|
| Cache of Indexes                      |                                                                                                    |                      |
| Size of the index cache (MB):         | 256 (available memory on the comput                                                                                                    | er: 1 GB)            |
| Recommended                           |                                                                                                    | lot recommended      |
|                                       |                                                                                                    |                      |
|                                       | - <b>)7</b>                                                                                                    |                      |
| 5 % 10 25<br>102 MB 256 M             | 50<br>B 512 MB                                                                                                    | 75 % / Tot<br>769 MI |
| and to increase it progressively by n | nonitoring the impact in the activity statistic                                                                                                    | s.                   |
|                                       |                                                                                                    |                      |
|                                       |                                                                                                    |                      |
|                                       |                                                                                                    |                      |
|                                       |                                                                                                    |                      |

Die Postbook Datenbank wird beim ersten Start automatisch angelegt. Bitte denken Sie daran, in der "Connection.ini" auf jedem Arbeitsplatz den Ort des HF SQL Servers sowie das admin-Passwort zu hinterlegen (siehe Hilfedatei).

Die Installtaion unter LINUX beschränkt sich auf das Ausführen des Scripts "manta\_install" aus dem Unterverzeichnis "Linux". Die Konfiguration wird analog über eine Windows Maschine mittels HF Control Center vorgenommen